## 请一定要确认注意事项 ※ 这次的特别受理和「TICKET-PIA」的售票方式不同。 不适用于在 TICKET-PIA 的网站所提供的服务。

## 初音未来"MAGICAL MIRAI 2019" 官方网站提前申请抽奖

## Application acceptance period

• Application acceptance period

From 2019/04/15(Monday) 12:00PM to 2019/05/13(Monday) 23:59

• Lottery result announcement

2019/05/18(Saturday) 18:00(Estimated Time)

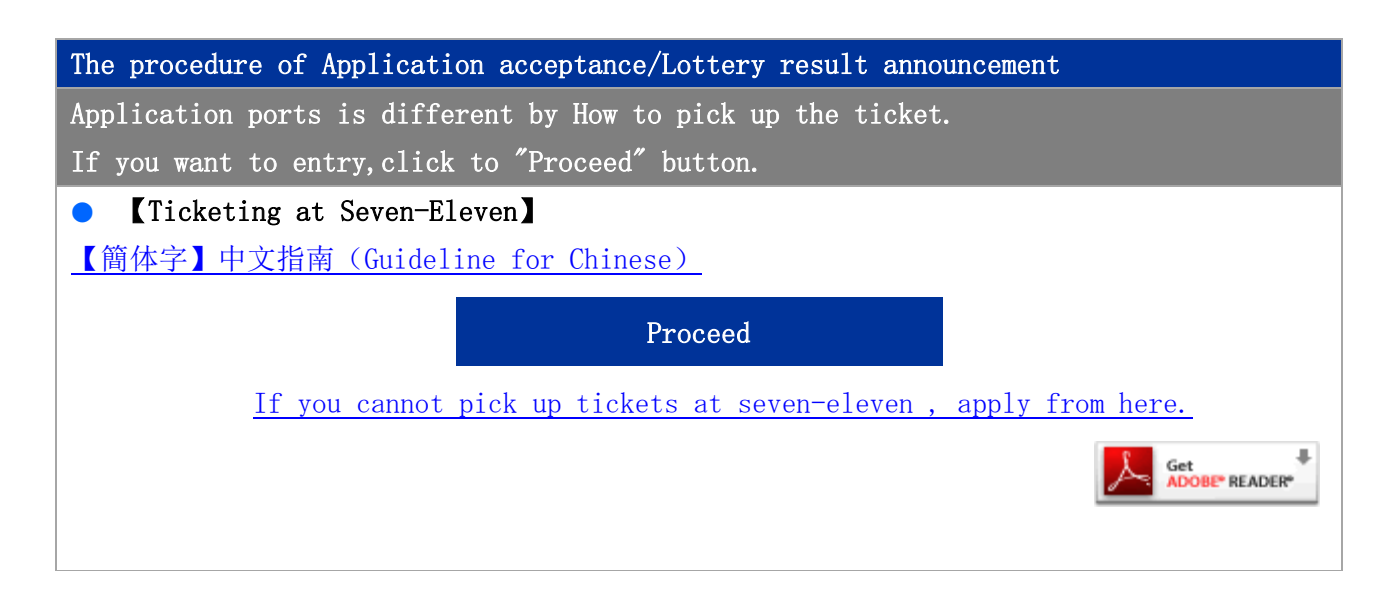

## 请一定要确认注意事项 ※ 这次的特别受理和「TICKET-PIA」的售票方式不同。 不适用于在 TICKET-PIA 的网站所提供的服务。

## 初音未来"MAGICAL MIRAI 2019" 官方网站提前申请抽奖 【711 纸票订票方式】

# 以下标注时间均为日本时间。

## 受理/结果发表日期

● 受理时间

2019年04月15日(星期一)12:00~2019年05月13日(星期一)23:59分\*日本时间

## • 结果发表

2019年05月18日(星期六)18:00(预定)\*日本时间

## ● 结果确认方法

- ※结果发表后请尽快,在这里确认申请状况,确认抽选结果。
- \*确认申请状况时,需要受理完成时所显示的「受理号」/和申请登陆时的「确认申请状况密码」。
- \* 抽选结果会在发表日当天用 EMAIL 来通知您。如果您未收到通知,请务必登陆「确认申请状况」

### 来确认发表结果。

- \* 请不要拒绝由@pia.co.jp 网址来的邮件。邮件没有 2 次发送。
- \* 由于网络问题或客户的设置问题等,迟收或未收到通知,我公司一概不负责任

\* 每周星期二 星期三的凌晨 2:30 到 5:30 是系统维修时间。\*日本时间

| 受理演出的详细内容                |                                      |
|--------------------------|--------------------------------------|
| 初音未来"MAGICAL MIRAI 2019" |                                      |
| 2019年08月10日(星期六)         | 「日场公演」                               |
| 中午 12:00                 | 会场 大阪 INTEX 大阪 5 号馆 A                |
|                          | 座位种类/价钱(含税) SS 席-9000 日元 S 席-8000 日元 |
| 2019年08月10日(星期六)         | 「夜场公演」                               |
| 17:00                    | 会场 大阪 INTEX 大阪 5 号馆 A                |
|                          | 座位种类/价钱(含税) SS 席-9000 日元 S 席-8000 日元 |
| 2019年08月11日(星期日)         | 「日场公演」                               |
| 中午 12:00                 | 会场 大阪 INTEX 大阪 5 号馆 A                |
|                          | 座位种类/价钱(含税) SS 席-9000 日元 S 席-8000 日元 |
| 2019年08月11日(星期日)         | 「夜场公演」                               |
| 17:00                    | 会场 大阪 INTEX 大阪 5 号馆 A                |
|                          | 座位种类/价钱(含税) SS 席-9000 日元 S 席-8000 日元 |

| 2019年08月30日(星期五) | 「夜场公演」                               |
|------------------|--------------------------------------|
| 17:00            | 会场 千叶 幕张 MESSE 国际展示厅 3号馆             |
|                  | 座位种类/价钱(含税) SS 席-9000 日元 S 席-8000 日元 |
| 2019年08月31日(星期六) | 「日场公演」                               |
| 中午 12:00         | 会场 千叶 幕张 MESSE 国际展示厅 3号馆             |
|                  | 座位种类/价钱(含税) SS 席-9000 日元 S 席-8000 日元 |
| 2019年08月31日(星期六) | 「夜场公演」                               |
| 17:00            | 会场 千叶 幕张 MESSE 国际展示厅 3号馆             |
|                  | 座位种类/价钱(含税) SS 席-9000 日元 S 席-8000 日元 |
| 2019年09月01日(星期日) | 「日场公演」                               |
| 中午 12:00         | 会场 千叶 幕张 MESSE 国际展示厅 3号馆             |
|                  | 座位种类/价钱(含税) SS 席-9000 日元 S 席-8000 日元 |
| 2019年09月01日(星期日) | 「夜场公演」                               |
| 17:00            | 会场 千叶 幕张 MESSE 国际展示厅 3号馆             |
|                  | 座位种类/价钱(含税) SS 席-9000 日元 S 席-8000 日元 |

[注意事项]

\*五岁以下免费(坐家长腿上的幼儿只限一名)。演唱会场的座位需要演唱会的票。

\*全席指定座位。

\*包含企画展的入场票。

<关于企画展的入场票>

\*企画展是 INTEX 大阪 4 号館 8/9(星期五)~8/11(星期日)、幕张 MESSE 国际展示厅 1-2HALL 8/30(星期五)~9/1(星期日)期间开展。

\*只能在购票会场的开展期间的其中一天使用。

\*根据情况有可能会发生入场限制和排队等待的情况

\*请不要向会场方咨询各种事项。

\*来场之前请务必查看官方网站 http://magicalmirai.com/2019/

### 预约申请流程

1. 受理详程

请确认上记的公演详程。确认了公演的注意事项之后,请按「下一页」键。

2. 注意事项

预约申请的时候请先确认注意事项,付款方式/取票方法之后,按「**同意,进入申请页面**」键。

3. 填写预约申请表

填写画面的必要事项。填写错误的时候,会有提示您填写错误。请按提示填写。

4. 确认填写内容

预约申请画面出来时,请再次确认申请内容。确认完了,请按「预约申请」键。

预约申请完成
 预约申请完了的画面出来时,预约申请完成。
 \*会有预约申请完了的邮件发给您。
 \*请务必<u>在这里确认申请状况</u>确认申请内容。

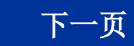

## 初音未来"MAGICAL MIRAI 2019" 官方网站提前申请抽奖 【711 纸票订票方式】

#### 受理详情▶注意事项 ▶ 申请填写 ▶ 内容确认 ▶ 申请受理

## 预约申请的限制

- 申请人每人仅可进行一次申请。
   如果进行了多次申请,将以最后一次申请的内容为主
   一次的预约申请最多可以申请九场公演。
   如果您抽选到数场公演,请务必在您可支付的范围内选择票数。
- 一场公演只能预约一种席位,两张票。

- 抽选 座位 整理号 并不是按先后顺序。
   会在预约申请后采用非常严正的抽选制度来决定一切。
   座位 整理号只能在取到票以后才能确认。请确认票面。
- 会有预约申请完了地邮件发给您。
   预约申请后,请务必<u>在这里确认申请状况</u>确认申请内容。
- 请注意 预约申请后的解约和受理后的内容变更等都不可能更改。
- 所定时间外的预约申请一概不受理。请在所定时间内申请。
- 内容不完整的申请会被视为无效。
- 禁止以盈利,专卖为目的的预约申请。请承谅。
- 在数个浏览器上同时操作的话,会出现差错。请务必在一个浏览器上操作。
- 为防止使用恶意程序进行虚假申请的情况,系统中将进行图像验证。
- 价钱包含税金。

## 关于 付款方式/决算方式

## ● 手续费

我受理方在您当选后,付款时需要收取以下手续费 \*作为系统利用费一张票需付 216 日元。 \*根据您选择的付款/决算方式可能另需手续费。

● 关于出票•票的发送

当选后,请确认预约申请状况

## 信用卡支付

预约申请时需要登录信用卡信息。

有由于登录时错误的信息,限额的不够,或其他的原因不能付款的情况。 \*如不能及时进行付款,当被视为落选。 在您预约申请前,务必请您先确认好您的信用卡号,有效期限,利用额度。 预约受理完了到结果发表期间进行抽选,请确认您登陆的信用卡可以在此期间之内随时决算。 如果您中选,结果会显示您已决算完毕。 银行何时掉款请向您的信用卡公司咨询。 \* 预约申请数场公演时的注意点 有可能一次中选数场公演。中选公演的票款(包含各种手续费)在中选时要被决算。请务必在您的支 付范围内预约申请。请注意不能变更和解约。 ※信用卡可使用,Piacard/VISA/Mastercard/jcb/Diners Club/Nicos/Aeon

≪可利用的取票方法≫

■之后可在日本 711 门市发行门票

\*手续费一张票另需 108 日元。

## 关于个人情报

您所输入的个人情报均属主办方, PIA 株式会社所属。只用于本次公演的票据贩卖和入场的工作所用。除上述业务以外,没有您的承认,绝对不会提供给第三方。

## 咨询

## ● 有关门票的相关咨询

<u>miku-magicalmirai@pia.co.jp</u> (仅限英文/日文) \*售票公司的回复可能会需要一段时间,敬请谅解。 \*请避免进行公演内容的相关咨询

## 以下进行预约申请手续

□请确认并同意所有的注意事项,再进行预约申请。\*勾选方框后,会出现「同意,进入申请页面」的按键。

同意,进入申请页面

回到前一页

### 受理详情▶注意事项 ▶ 申请填写 ▶ 内容确认 ▶ 申请受理

| Entry of your information input                                                          |  |  |
|------------------------------------------------------------------------------------------|--|--|
| *Required Items                                                                          |  |  |
| ● 姓名(拼音・半角输入法)*                                                                          |  |  |
| 姓: 名:                                                                                    |  |  |
| <ul> <li>● 性别 *</li> </ul>                                                               |  |  |
| ◎:女 ◎:男                                                                                  |  |  |
| • Birthday(Year/Month/Date) *                                                            |  |  |
|                                                                                          |  |  |
| • Telephone Number (half-width characters) *                                             |  |  |
|                                                                                          |  |  |
| • Email address (alphanumeric characters) *                                              |  |  |
| ▼ 申请完成/抽选结果的通知邮件将发送至下方邮箱地址。请确认您输入的邮箱地址无误。                                                |  |  |
| *请注册正确的邮箱,并确认邮箱设置允许接收来自 @pia.co.jp 的邮件。                                                  |  |  |
|                                                                                          |  |  |
| ▼ 作为确认,请再输入一遍 (不可复制)                                                                     |  |  |
|                                                                                          |  |  |
| • Nationality *                                                                          |  |  |
| ▼Select ▼                                                                                |  |  |
|                                                                                          |  |  |
| ● 申请信息查询密码(密码需为 6-16 位的数字和半角英文组合) *                                                      |  |  |
| ullet Set the password required for application status inquiry.                          |  |  |
|                                                                                          |  |  |
| 查询申请信息时,申请完成页面上显示的"申请受理号码"和上方的"申请信息查询密码"都是需                                              |  |  |
| 要的。由于密码不能补发,请将密码记录下来以防止遗忘。                                                               |  |  |
| Is the above correct?                                                                    |  |  |
| Please check the content. If it is OK, please click the "Desired Performance(s) "button. |  |  |

Please check the content. If it is OK, please click the "Desired Performance(s)" button
申请场次
<u>Back</u>

# 初音未来"MAGICAL MIRAI 2019" 官方网站提前申请抽奖 【711 纸票订票方式】

受理详情▶注意事项 ▶ 申请填写 ▶ 内容确认 ▶ 申请受理

| Choice 1                                                                                          |  |  |
|---------------------------------------------------------------------------------------------------|--|--|
| *Required Items>                                                                                  |  |  |
| <ul> <li>● 申请场次 *</li> </ul>                                                                      |  |  |
| ▼ 请选择期望的申请场次。                                                                                     |  |  |
| 🕞: Saturday, August 10/2019 PM12:00 [Daytime performances] Intex Osaka 5 Building A               |  |  |
| ○: Saturday, August 10/2019 17:00 [Evening performances] Intex Osaka 5 Building A                 |  |  |
| 💿: Sunday, August 11/2019 PM12:00 [Daytime performances] Intex Osaka 5 Building A                 |  |  |
| ⊙: Sunday, August 11/2019 17:00 [Evening performances] Intex Osaka 5 Building A                   |  |  |
| 🕞 : Friday, August 30/2019 17:00 [Evening performances] Makuhari Messe International              |  |  |
| Exhibition                                                                                        |  |  |
| $\odot:$ Saturday, August 31/2019 PM12:00 [Daytime performances] Makuhari Messe International     |  |  |
| Exhibition                                                                                        |  |  |
| 🕞 : Saturday, August 31/2019 17:00 [Evening performances] Makuhari Messe International            |  |  |
| Exhibition                                                                                        |  |  |
| $_{\odot}:$ Sunday, September 01/2019 PM12:00 [Daytime performances] Makuhari Messe International |  |  |
| Exhibition                                                                                        |  |  |
| $\odot$ : Sunday, September 01/2019 17:00 [Evening performances] Makuhari Messe International     |  |  |
| Exhibition                                                                                        |  |  |
| Plass check the details for your input                                                            |  |  |

Please check the details for your input.

Please check the content. If it is OK, please click the "Type of Seat Select" button.

席位选择

Back to Entry of your information

# 初音未来"MAGICAL MIRAI 2019" 官方网站提前申请抽奖 【711 纸票订票方式】

受理详情▶注意事项 ▶ 申请填写 ▶ 内容确认 ▶ 申请受理

## 已选择的申请场次

• Choice 1....Selected

Saturday, August 10/2019 PM12:00 [Daytime performances] Intex Osaka 5 Building A ★已选择的申请场次会显示在上方。

Choice:1Performance(s)

● 请选择席位 \*

▼ Please select Type of Seat

○: SS seat - 9,000JPY

•: S seat - 8,000JPY

Please check the content.

\*Required Items

If it is OK, please click the "the amount of tickets" button.

申请票数

<u>Go back to Selection of Desired Performance(s)</u>

# 初音未来"MAGICAL MIRAI 2019" 官方网站提前申请抽奖 【711 纸票订票方式】

受理详情▶注意事项 ▶ 申请填写 ▶ 内容确认 ▶ 申请受理

已选择的申请场次

• Choice 1....Selected

Saturday, August 10/2019 PM12:00 [Daytime performances] Intex Osaka 5 Building A ★已选择的申请场次会显示在上方。

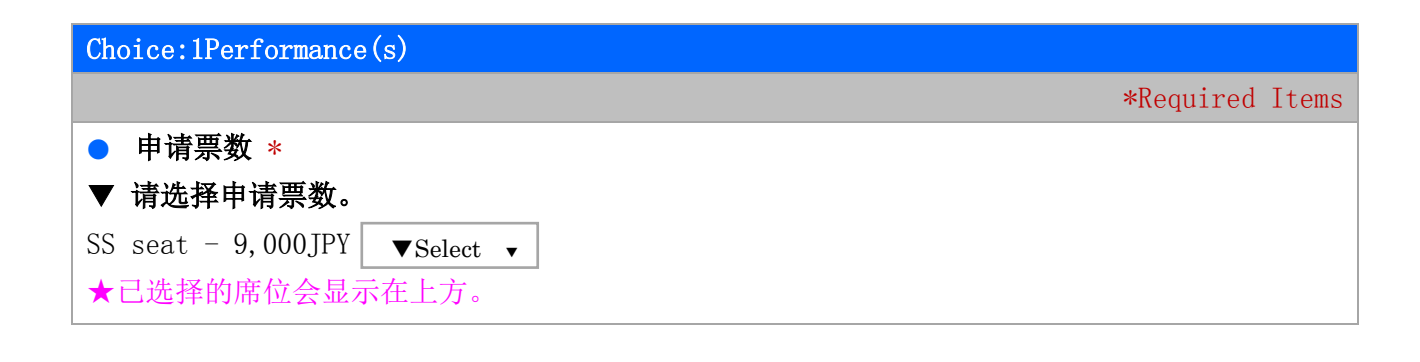

请确认您输入的内容是否正确。

若无问题,请点击下方"确认"按钮。

确认

Go back to Selection of Desired Performance(s)

# 初音未来"MAGICAL MIRAI 2019" 官方网站提前申请抽奖 【711 纸票订票方式】

受理详情▶注意事项 ▶ 申请填写 ▶ 内容确认 ▶ 申请受理

## 已选择的申请场次

Choice: 1Performance(s)
 Saturday, August 10/2019 PM12:00 [Daytime performances] Intex Osaka 5 Building A SS seat - 9,000JPY x 1 = 9,000JPY
 ★已选择的公演场次、席位种类、票数会显示在上方。

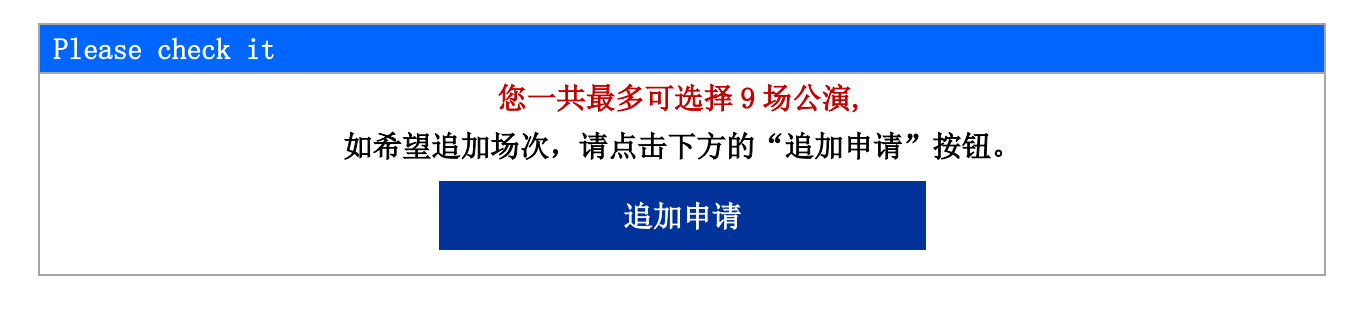

请确认您输入的申请详情。 若内容无误,请点击下方的"支付方式"按钮。

支付方式

Go back to Selection of the amount of tickets

★点击"支付方式"后会跳转至此画面。

# 初音未来 "MAGICAL MIRAI 2019" 官方网站提前申请抽奖 【711 纸票订票方式】

#### 受理详情▶注意事项 ▶ 申请填写 ▶ 内容确认 ▶ 申请受理

| 选择支付方式                                                                 |                 |
|------------------------------------------------------------------------|-----------------|
|                                                                        | *Required Items |
| <ul> <li>● 选择支付方式 *</li> </ul>                                         |                 |
| ▼ 请选择门票费用的支付方式。                                                        |                 |
|                                                                        |                 |
| ◎ 信用卡支付                                                                |                 |
| Available credit cards                                                 |                 |
| - JCB, NICOS, MASTER, VISA, Diners, Aeon, UFJ, UC, American Express    |                 |
| ▼ 信用卡卡号 (half-width numeric characters)                                |                 |
|                                                                        |                 |
| 使用 DinersClub Card 或 American Express Card 时,请输入在抬头加上"00               | "或"0"之后         |
| 的 16 位卡号。                                                              |                 |
| ▼ 有效期限 (half-width digit number)                                       |                 |
| 例:MONTH:06/YEAR:2020                                                   |                 |
| MONTH: selected VYEAR: 20                                              |                 |
| ▼ 支付方法                                                                 |                 |
| ◎ 一次性支付                                                                |                 |
| ▼ 安全码 (half-width numeric characters)                                  |                 |
| 例:123                                                                  |                 |
|                                                                        |                 |
|                                                                        |                 |
|                                                                        |                 |
| (AUTHRIZED SIGNATURE)                                                  |                 |
| 2525 2525 2525 2525 255                                                |                 |
|                                                                        |                 |
|                                                                        |                 |
| SECURITY CODE                                                          |                 |
| This is the last Q divit on A divit with the last of the state         |                 |
| Inis is the last 3-digit or 4-digit number printed in the signature sp | bace or to the  |
| right above the credit card number on the back of the card.            |                 |

# ≪出票方法≫ ■之后可在日本 711 门市发行门票

请确认您输入的内容是否正确。

若无问题,请点击下方的"发行门票"按钮。

发行门票

Back to selection of Desired Performances